| Microsoft Photo Story3 のダウンロード                                                            |
|-------------------------------------------------------------------------------------------|
| <ol> <li>検索欄に Microsoft Photo Story3-ダウンロード と入力する</li> <li>下図のサイトを見つけて、サイトを開く。</li> </ol> |
| https://microsoft-photo-story.jp.download.it > 動画 > 動画編集 ▼                                |
| <u>Windows フォトストーリー - ダウンロード</u>                                                          |
| Windows フォト ストーリー 3.01をダウンロードしましょう。Microsoft による Window                                   |
| s XP 向けスライドショー作成ソフト。                                                                      |
| <ol> <li>①. 無料ダウンロード をクリックする。</li> </ol>                                                  |
| Windows フォトストーリー     ● 無料ダウンロード       Microsoft による Windows XP 向けスライドショー作成ソフト             |
| 第 ★★★☆☆ (54票) 開発者: Microsoft 次の05で利用可能: Windows                                           |
| プログラムライゼンス 無料 パージョン 3.01                                                                  |

④. ダウンロードが済むと、下記の Windows インストーラーパッケージが表示されるので ファイルを開く をクリックする。

| ダウンロード                                   | Ð | Q | ••• | \$ |
|------------------------------------------|---|---|-----|----|
| microsoft-photo-story (1).msi<br>ファイルを開く |   |   |     |    |

<del>н ( )</del>

開けなかった場合:ダウンロードフォルダーの中に下記の Windows インストーラーパッ ケージが表示されるので、インストーラーをダブルクリックする。

| ♥ Windows フォト ストーリー 3 セットアップ                                          | ナウィザード                              |                                     | ×                               |
|-----------------------------------------------------------------------|-------------------------------------|-------------------------------------|---------------------------------|
| 使用許諾契約書                                                               |                                     |                                     |                                 |
| 次の使用許諾契約書 (EULA) を注意深な<br>トールするには、使用許諾契約書に同意する                        | 読みつださい。Windows<br>必要があります。          | シオト ストーリー 3 を・                      | 62                              |
| マイクロソフト ソフトウェア                                                        | 使用許諾契約書                             |                                     | T.                              |
| MICROSOFT WINDOWS フォト シ                                               | ペトーリー 3                             |                                     |                                 |
| 以下の条項を注意してお読みください。<br>「本契約」といいます)は、上記のソフ<br>称して「本ソフトウェア」といいます)6<br>トの | 本マイクロソフト<br>トウェアおよびソフ<br>こ適用されます。まり | ソフトウェア使用i<br>トウェアが記録され<br>た。本契約は、以下 | 作諾契約(以下<br>5.た媒体(以下統<br>のマイクロソフ |
| <ul> <li>更新プログラム</li> </ul>                                           |                                     |                                     |                                 |
| <ul> <li>道加物</li> </ul>                                               |                                     |                                     |                                 |
| ● 使用許諾契約書に同意します(A)                                                    |                                     |                                     |                                 |
| ○ 使用評諾契約書に同意しません(D)                                                   |                                     |                                     |                                 |
| Microsoft                                                             |                                     |                                     |                                 |
|                                                                       | < 戻る(8)                             | 次へ(N) >                             | キャンセル                           |
|                                                                       |                                     |                                     |                                 |

⑥. インストール先フォルダ のセットアップウィザードの 次へ(N) をクリック ♥ Windows フォト ストーリー 3 セットアップ ウィザード インストール先フォルダ 種類のインストール先フォルダを選択してください。 インストール先: C: Program Files (x86) Photo Story 3 for Windows 篮更(C)---Microsoft ディスク領域(S) < 展る(B) 次へ(N) > 本90,也ル ⑦. セットアップウィザードのインストール開始の インストール(I) をクリック ■ Windows フォト ストーリー 3 セットアップ ウィザード インストールの開始 このデバイスをインストールする Windows フォト ストーリー 3 をインストールする準備ができました。 ことを許可しますか はい を 開始するには、[インストール]をクルクしてください。 クリックする インストールの設定を再確認または変更するには、「戻る」をクリックしていださい、「キャンセル」をクリックすると セットアップウィザードを終了します。 Microsoft < 莨る(B) インストール(I) キャンセル ⑧. ウィザードの完了 が出れば 完了(F) をクリックで全て終了

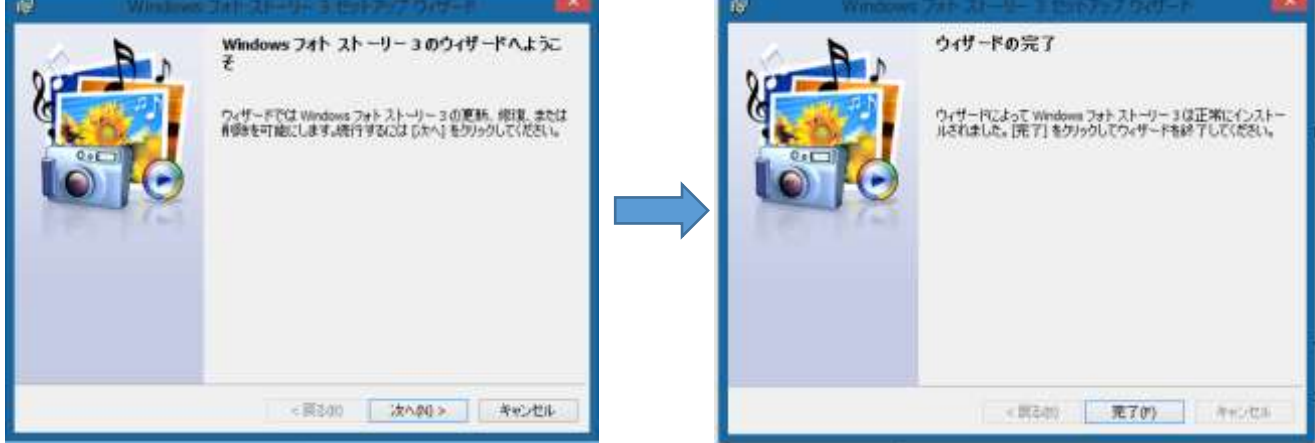

⑨. 全てのアプリの中に WindowsPhotoStory3 のアイコンが出来ていれば OK。
 右クリックでスタートにピン留めをすれば 完了。

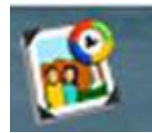